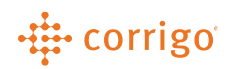

# Quick Reference Guide

The purpose of this document is to cover the CorrigoPro Desktop Homepage and inform Service Providers of the purpose for each tile and how to navigate the CorrigoPro Desktop Homepage.

#### Contents

| Login to CorrigoPro Desktop2                            |
|---------------------------------------------------------|
| Updating User Information2                              |
| Switching Between CorrigoPro Accounts2                  |
| Changing the Language3                                  |
| Settings & Email Notifications for Administrator Users3 |
| Marketing Tile6                                         |
| Company Profile Tile6                                   |
| General Icon7                                           |
| Branches Icon7                                          |
| Contacts Icon                                           |
| Documents Icon                                          |
| My Corrigo Billing Account Tile14                       |
| Corrigo Learning Center Tile15                          |
| Corrigo Assure Tile                                     |
| Scoring Tile                                            |
| CorrigoPro Direct Tile21                                |
| CorrigoPro Tile                                         |
| Need additional assistance?22                           |

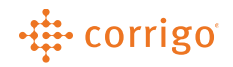

# Manage your CorrigoPro Desktop Homepage

#### Login to CorrigoPro Desktop

- 1. Go to <u>https://www.corrigopro.com</u> within your web browser.
- 2. Next select the appropriate country flag to be directed to the login page for your region.
- 3. Enter the email address and password you used to register for CorrigoPro then click "Login".
- 4. If needed, you can click the "Forgot Your Password" link for assistance resetting your password.

#### Updating User Information

Click on the drop-down arrow next to your name at the top of the screen and select My Account. Here you can update your name, contact information and password.

| CORRIGOPRO<br>DESKTOP |              |                          | Tim Schi<br>My Accour | lling <i>at</i> JLL To | est Provider 🕶 📔 |  |
|-----------------------|--------------|--------------------------|-----------------------|------------------------|------------------|--|
| My Account            |              |                          |                       |                        |                  |  |
|                       | YOUR NAME    | Tim Schilling            |                       |                        |                  |  |
| YOUR                  | R CELL PHONE | • (412) 719-6904         |                       |                        |                  |  |
|                       | EMAIL        | Tim.Schilling@am.jll.com | CHANGE                |                        |                  |  |
|                       | PASSWORD     | *****                    | CHANGE                |                        |                  |  |
|                       |              |                          |                       | BACK                   | SAVE             |  |

Note – We advise against changing "Your Name" to another user's name. Your "Cru" name will not update. If you need to setup an additional user or replacement user, please follow steps in the "Manage your Team within CorrigoPro" reference document

#### Switching Between CorrigoPro Accounts

Click on the Service Provider name at the top of the page, then select the name of the Service Provider you wish to manage.

| COPPIGOPPO | Tim Schilling ▼ at JLL Test Provider ▼ III Test Provider |  |
|------------|----------------------------------------------------------|--|
| DESKTOP    | JLL HVAC Test Provider                                   |  |
|            | JLL Landscaping Provider                                 |  |

Note - You will only have this option if you are a user on more than one CorrigoPro account

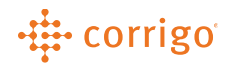

#### Changing the Language

Click the flag/language icon in the top right corner of the screen to update your country and language preference while using CorrigoPro.

| CORRIGOPRO<br>DESKTOP | Loren Webster 👻 at Loren | s Electronic Pros ▼ I II / English ▼<br>Country () |
|-----------------------|--------------------------|----------------------------------------------------|
| YOU ARE UPGR          | ADED                     | USA  Language () English                           |

#### Settings & Email Notifications for Administrator Users

Administrators can set language preferences and email notification alerts for all desktop users

- 1. Click on the **i**con from the top right corner of the desktop screen
- 2. You will be brought to the "General" tab to make changes to language preferences for your company and branches.
- 3. Click the "Alerts" tab to make changes to user email alerts

| ettings                                      |                                                      | GENERAL ALERIS |
|----------------------------------------------|------------------------------------------------------|----------------|
| your language preferences. Click Information | buttons below for more info about specific settings. |                |
| GLOBALIZATION                                |                                                      |                |
| COMPANY                                      |                                                      |                |
| Convert Dates to Local Time 👔                |                                                      | ON             |
| Company Language 👔                           | English                                              |                |
| ompany Format 👔                              | English (United States)                              |                |
| ANCHES                                       |                                                      | Show exar      |
| oren's Electronic Pros                       |                                                      |                |
| ranch Language 👔                             | English                                              |                |
| ranch Format 🔞                               | English (United States)                              |                |
|                                              | L                                                    | Show exar      |

"Company alerts" are used for Providers enrolled in the Corrigo Assure program. Note - Service Providers not enrolled in Corrigo Assure can leave these disabled

| Settings                          |                               |                                   | GENERAL ALERTS                          |
|-----------------------------------|-------------------------------|-----------------------------------|-----------------------------------------|
| Manage email alert subscriptions. |                               |                                   |                                         |
| Q                                 |                               |                                   | ≡                                       |
| Company alerts                    |                               |                                   |                                         |
| Recipient                         | Assure Compliance<br>Update 👔 | Insurance Expiration<br>Warning 👔 | Screening/Insurance<br>Status Changed 👔 |
| Tyler<br>tylerw@corrigo.com       |                               |                                   | <b>~</b>                                |
| Jockell's GCRU electrical         |                               |                                   | ✓                                       |

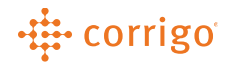

"Branch alerts" will used for work order, invoicing and SLA alerts. You can also modify alerts for multiple branches. You can use the scroll bar at the top or bottom of the section to view all alerts. To enable alerts, click to "check" the box next to the user(s) to receive the email notification. To disable a notification, simply "uncheck" the box for the user.

| Loren's Electronic Pros                      |                          |                     |                     |                          |                                    | •                  |
|----------------------------------------------|--------------------------|---------------------|---------------------|--------------------------|------------------------------------|--------------------|
| Recipient                                    | New<br>Reactive<br>WOs 👔 | New<br>PM/RM<br>WOs | New<br>Visit<br>WOs | Unread<br>CruChats<br>() | Quote<br>Approval/Rejection<br>(i) | WO<br>Recall<br>() |
| Atl Office iPhone<br>test2+test2@corrigo.com | <                        |                     |                     |                          |                                    |                    |
| Brandon<br>Ivebster1985@gmail.com            |                          |                     |                     |                          |                                    |                    |
| Jockell's GCRU electrical                    |                          |                     |                     |                          | <                                  | <b>~</b>           |

| Settings                          |                               |                                   | GENERAL ALERTS                         |  |
|-----------------------------------|-------------------------------|-----------------------------------|----------------------------------------|--|
| Manage email alert subscriptions. |                               |                                   |                                        |  |
| Company alerts                    |                               |                                   | Subscribe                              |  |
| Recipient                         | Assure Compliance<br>Update 👔 | Insurance Expiration<br>Warning 👔 | Unsubscribe<br>Advanced Alert Settings |  |
| Tyler                             |                               | -                                 |                                        |  |

Within the "Subscribe" and "Unsubscribe" menus, you can click to select multiple branches & users to apply alert notifications to. You can also add alerts to other email addresses not associated with CorrigoPro.

| USERS       Image: Constraint of the second of the second of                                         |         |
|----------------------------------------------------------------------------------------------------|---------|
| ANCHES  ARCHES  BRANCHES  BRANCHES  New Reactive WOS  New PM/RM WOS  New VOIsit WOS  New VOIsit WOS  Unread CruChats  Quote Approval/Rejection  WO Recall  Negative Score Received  Message from a Customer  WO is Waiting for Acceptance WO Overdue Warning O Overdue Warning O Overdue Warning                                                                                                    |         |
| wReactive WOs       New Reactive WOs         aw PM/RM WOs       New Visit WOs         aw Visit WOs       Unread CruChats         aw Visit WOs       Unread CruChats         ave Approval/Rejection       Quote Approval/Rejection         O Recall       WO Recall         oggative Score Received       Message from a Customer         ob Waiting for Acceptance       WO Overdue Warning         O Overdue Warning       On Site By Warning                                                                                                    |         |
| aw Reactive WOs       New PM/RM WOs         aw PM/RM WOs       New Visit WOs         aw Joint WOs       Unread CruChats         aw Visit WOs       Unread CruChats         aread CruChats       Quote Approval/Rejection         uote Approval/Rejection       WO Recall         O Recall       Nessage from a Customer         essage from a Customer       WO is Waiting for Acceptance         O is Waiting for Acceptance       WO Overdue Warning         O Overdue Warning       On Site By Warning                                                                                                    |         |
| w PM/RM WOs     New Visit WOs       w Vsit WOs     Unread CruChats       uread CruChats     Quote Approval/Rejection       uote Approval/Rejection     WO Recall       O Recall     Negative Score Received       uster Score Received     Message from a Customer       D Is Waiting for Acceptance     WO Overdue Warning       O Overdue Warning     On Site By Warning                                                                                                    |         |
| w Visit WOs     Image CruChats       read CruChats     Quote Approval/Rejection       ote Approval/Rejection     WO Recall       D Recall     Negative Score Received       gative Score Received     Message from a Customer       D Is Waiting for Acceptance     WO Overdue Warning       D Overdue Warning     On Stite By Warning                                                                                                    |         |
| read CruChats     Quote Approval/Rejection       lote Approval/Rejection     WO Recall       D Recall     Negative Score Received       gative Score Received     Message from a Customer       D Is Waiting for Acceptance     WO Overdue Warning       D Overdue Warning     On Site By Warning                                                                                                    |         |
| obte Approval/Rejection     WO Recall       D Recall     Negative Score Received       gative Score Received     Message from a Customer       cssage from a Customer     WO is Waiting for Acceptance       D S Waiting for Acceptance     WO Overdue Warning       D Overdue Warning     On Site By Warning                                                                                                    |         |
| D Recall     Negative Score Received       gative Score Received     Message from a Customer       ssage from a Customer     WO is Waiting for Acceptance       D Is Waiting for Acceptance     WO Overdue Warning       D Overdue Warning     On Site By Warning                                                                                                    |         |
| gative Score Received Constraints of the stage from a Customer Customer Cus |         |
| ssage from a Customer WO is Waiting for Acceptance WO is Waiting for Acceptance O is Waiting for Acceptance O overdue Warning O Orerdue Warning On Site By Warning                                                                                                    |         |
| D is Waiting for Acceptance WO Overdue Warning O Nerdue Warning On Site By Warning                                                                                                    |         |
| Overdue Warning On Site By Warning                                                                                                    |         |
|                                                                                                    |         |
| Site By Warning SLAs Undated                                                                                                    |         |
| As Updated                                                                                                    |         |
| coming visit                                                                                                    |         |
| it Verified                                                                                                    |         |
| tho Show                                                                                                    |         |
| Dice Status Changed                                                                                                    |         |
| nice Overdue Warning                                                                                                    |         |
| CANCEL SUBSCRIBE                                                                                                    |         |
| Subscribe                                                                                                    | ×       |
| RECIPIENT OUSER I EMAIL                                                                                                    |         |
| EMAIL test@thisisamanualemail.com                                                                                                    |         |
| BRANCH                                                                                                    | anam: 🔻 |
| Configure Support Danas, Comporte Support - P                                                                                                    |         |
|                                                                                                    | _       |
| Can have an                                                                                                    |         |
| Can have an email not                                                                                                    |         |
| Can have an<br>email not<br>associated with                                                                                                    |         |
| Can have an<br>email not<br>associated with<br>a user to receive                                                                                                    |         |

Advanced Alerts settings will allow you to set how far in advance to receive email notifications for SLA's. The following are email alerts driven by SLA:

- WO is Waiting for Acceptance
- WO Overdue Warning
- On Site By Warning
- Invoice Overdue Warning

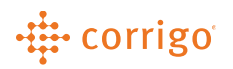

| Advanced Alert Se    | ttings   |                      | × |
|----------------------|----------|----------------------|---|
| Accept/Reject By SLA | 12 hours | 0 minutes in advance |   |
| Complete By SLA      | 48 hours | 0 minutes in advance |   |
| On-Site By SLA       | 24 hours | 0 minutes in advance |   |
| Upcoming visit       | 24 hours | 0 minutes in advance |   |
| Invoice By SLA       | 48 hours | 0 minutes in advance |   |
|                      |          | CANCEL SAVE          |   |

## Marketing Tile

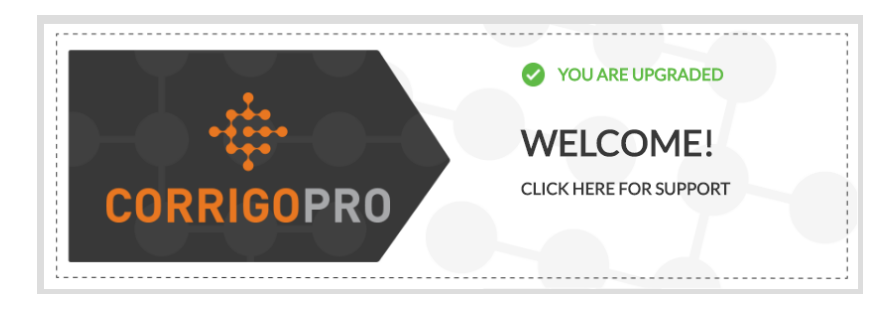

The Marketing Tile is used to notify Providers of updates from the Corrigo Marketing team. It can contain information about recent product updates and announcements from Corrigo. You can click within the tile to access specific details.

### **Company Profile Tile**

| 🛦 Con      | nplete your Company Profile                                                                                            | <i>i</i> |
|------------|----------------------------------------------------------------------------------------------------|----------|
| now at 55% | Completed Company<br>Profile:<br><ul> <li>Improves<br/>your public appearance</li> <li>✓ Gets you more work</li> </ul> |          |

The Company Profile tile is used to maintain your company identity within the CorrigoPro Network. You can also add details to allow your business to stand out to Customers within the CorrigoPro Network.

Note – You will see a % indicator within the tile. This percentage does not affect your ability to receive work orders from your connected customers.

### General Icon

This allows you to add and maintain details listed below. Details listed below will be visible to Customers within the CorrigoPro Network. Additional details will be shared and visible in the future.

- Company Logo
- Company Name
- Business Overview
- Doing Business As (DBA)
- Taxpayer ID Number only visible to connected Customers
- Diversity Attributes for your business

| A > COMPANY PROFILE                     |                                          | Loren Webster 🗸 at 🛛 Lo    | oren's Electronic Pros - | = /        | Englist |
|-----------------------------------------|------------------------------------------|----------------------------|--------------------------|------------|---------|
|                                         |                                          |                            |                          | <b>@</b> [ | 8 8     |
|                                         |                                          |                            |                          |            |         |
|                                         |                                          |                            |                          |            |         |
|                                         | Company ID: 54586                        |                            |                          |            |         |
|                                         | Loren's Electroni                        | ic Pros                    |                          |            |         |
|                                         |                                          |                            |                          |            |         |
| BUSINESS OVERVIEW                       | Prompt and courteous service for POS sys | tems and related equipment |                          |            |         |
|                                         |                                          |                            |                          |            |         |
|                                         |                                          |                            |                          |            |         |
| DOING BUSINESS AS (DBA)                 | Loren's Electronic Pros                  | CHECK US ON YELP           |                          |            |         |
| IN BUSINESS SINCE                       |                                          | FACEBOOK                   |                          |            |         |
| TAXPAYER IDENTIFICATION<br>NUMBER (TIN) | 111                                      | TWITTER                    |                          |            |         |
| TAX EXEMPT                              | NO                                       | LINKEDIN                   |                          |            |         |
| DUN & BRADSTREET NUMBER                 |                                          |                            |                          |            |         |
| DIVERSITY                               |                                          |                            |                          |            |         |
| WOMAN-OWNED BUSINESS                    | NO VETERAN-OWNE                          | ED BUSINESS NO SMALL-D     | ISADVANTAGED BUSI        | NESS       | •       |
| LGBT BUSINESS ENTERPRISE<br>(LGBTBE)    | BUSINESS ENTERPRIS                       | E OWNED BY NO HUBZO        | NE REGISTERED BUSI       | NESS       | 9       |
| COUNTRIES WHERE THE DIVE                | ERSITY STATUS IS HELD:                   |                            |                          |            | •       |
|                                         |                                          |                            |                          |            | <i></i> |
|                                         |                                          |                            |                          | SAV        | 'E      |

Click "Save" to update any changes made.

#### **Branches** Icon

This allows you to add and maintain additional company details. Details listed below will be visible to Customers within the CorrigoPro network. Additional details will be shared and visible in the future.

- Company Name
- Address
- Email
- Phone Number

- Services
- Smart Zones

| > COMPANY             | PROFILE                                                                                                    | Loren Webster 👻 🦝 Loren's Electronic Pros 👻 🗮 / Englis                    | sh 🖥 |
|-----------------------|----------------------------------------------------------------------------------------------------|---------------------------------------------------------------------------|------|
|                       |                                                                                                    | 🎽 🖉 💆 🛄                                                                   |      |
| BRANCH ID 56386       |                                                                                                    |                                                                           |      |
| NAME                  | Loren's Electronic Pros                                                                                                    | EMAIL lorenw@corrigo.com                                                  |      |
| ADDRESS               | 1111 Alderman Dr, Alpharetta, GA, US, 30005 📝                                                                                                    | <b>PHONE</b> (404) 692-4299                                               |      |
| WEB SITE              | www.lelectronicpros.com                                                                                                    | FAX 🗮 🛪                                                                   |      |
| FREE ESTIMATES        | NO                                                                                                    |                                                                           |      |
| PREFERRED<br>CURRENCY | USD 🔻                                                                                                    | EMERGENCY PHONE                                                           |      |
| NUMBER OF TECHS       | <not selected=""></not>                                                                                                    |                                                                           |      |
| SERVICES              | Electrical         Alarm Systems         Beverage Systems         Beverage Systems | Disaster Recovery 📋 IT/POS Systems 📋 Appliances 🖹                         |      |
| WORK HOURS            | Sun         Closed           Mon         Open         8:00 PM         - 5:00 PM           Tue         Closed         -         -           Wed         Closed         -         -           Fri         Closed         -         -           Sat         Closed         -         -                                                                                                    |                                                                           |      |
| SMART ZONES           | Greater Huntsville, AL Area; Brown County, TX; Aragon,                                                                                                    | 1, NM 87820; Datil, NM 87821; Pie Town, NM 87827; Quemado, NM 87829; Re 📝 |      |

Click the "Services" menu to display a list of available services. You can select as many services as you would like but only select services applicable to your company. The services you select will be visible to Customer searching for providers within the CorrigoPro network.

| SERVICES | Electrical 💼 Alarm Systems 💼 Beverage Systems 💼 Disaster Recovery 💼 IT/POS Systems 💼 Appliances 💼 |   |
|----------|---------------------------------------------------------------------------------------------------|---|
|          | Environmental Consulting 💼 Communications 💼 A/V Services 💼                                        | • |
|          | A/V Services                                                                                      | ^ |
|          | Alarm Systems                                                                                     |   |
|          | Appliances                                                                                        |   |
|          | Architecture                                                                                      |   |
|          | Awning                                                                                            |   |
|          | Beverage Systems                                                                                  | - |

"Smart Zones" are pre-defined geographical areas in which your company will be visible for dispatches within the CorrigoPro Network. Be sure to only select Smart Zones matching your areas of service. To edit your Smart Zones, follow the steps below.

1. Click the "Edit" icon

| SMART ZONES          | Greater Huntsville, AL Area; Brown County, TX; Aragon, NM 87820; Datil, NM 87821; Pie Town, NM 87827; Quemado, NM 87829; Re 📝 | 2 |
|----------------------|----------------------------------------------------------------------------------------------------|---|
| 🕖 WHAT IS SMART ZONE |                                                                                                    |   |

2. Click "Next" on the "Selecting Your Corrigo Smart Zones" page.

| Selecting your Corrigo Smart Zones is simple – just follow the steps below to select your primary zone and an | w additional zones you need to match your coverage |
|----------------------------------------------------------------------------------------------------|----------------------------------------------------|
| area.                                                                                                    | ,,,,,                                              |
| Remember:                                                                                                    |                                                    |
| Your primary Smart Zone (service area) is included in your subscription.                                      |                                                    |
| In countries with multiple smart zones, each zone can be customized to the county or city level to match      | h your service area.                               |
|                                                                                                    | BACK                                               |

- 3. You can select your Smart Zone by clicking the checkbox next to it. Smart Zones can also be filtered down to specific counties/townships and city levels.
- 4. Click "I Agree" to update your selections.

| USA 🔻 🚺                                                                                                    |                                                                                                    |
|----------------------------------------------------------------------------------------------------|----------------------------------------------------------------------------------------------------|
| ۹                                                                                                    | You selected 10 Smart Zone(s)                                                                                                    |
| Greater A Graquerque, NM Area      Greater Attorna, PA Area      Greater Antona, PA Area      Greater Amstrong, TX      Claude      Wayside      Beaver, OK      Briscoe, TX      Carson, TX                                                                                                    | USA<br>Greater Abilene, TX Area<br>Greater Abiquerque, NM Area<br>Greater Atlanta, GA Area<br>Greater Atlanta, GA Area<br>Greater Baltimore, MD Area<br>Greater Calumbia, SC Area<br>Greater Columbia, SC Area<br>Greater Denver, CO Area<br>Greater Huntsville, AL Area |
| Castro, TX      Childress, TX      Cimarron, OK      Collingsworth, TX      Cottle, TX      Cottle, TX | Click the 'I Agree' button below to confirm your selection and complete your Smart Zone set-up process.  BACK LAGREE                                                                                                    |

Note – Your primary Smart Zone is included with no additional cost as a part of your CorrigoPro subscription. Each additional Smart Zone is billed at \$2.50 per zone on a monthly basis

The menu with allow you to add multiple branches within your company. Please visit "Managing Branches in CorrigoPro" within the CorrigoPro Support Center for assistance with creating and managing Branches.

Note- Some Providers will not see the "Add a branch" option. These Providers were migrated to CorrigoPro from the Worktrack system. They will need to reach out to the CorrigoPro Connection Team by email at <u>connect@corrigo.com</u> for assistance with creating branches

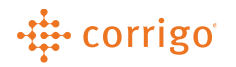

#### Contacts Icon

This allows you to add and manage contacts within your Company Profile. You will have the option to share these with customers in the future. To add a contact, please follow the steps below

- 1. Click the  $\blacksquare$  menu in the top right corner of the window
- 2. Select "Add a Contact"

| ☆ > COMPANY PROFILE                                                                                                    | Loren Webster 👻 at | Loren's Electroni | c Pros ▾│ ≞ | / English |
|----------------------------------------------------------------------------------------------------|--------------------|-------------------|-------------|-----------|
| We've noticed that you have not yet populated your Smart Zones in your branch – Please do s                                                                                             |                    |                   |             |           |
| Q. Search Contacts     BRANCH: Any ▼ TYPE: Any ▼       Mr. Loren Webster       +1404-692-4299       Jorenw@corrigo.com       Preferred language(s): English       Primary, Technical/IT |                    |                   |             | DNTACT    |

- 3. Enter the details for the contact you wish to create.
- 4. You can assign the contact to more than one branch if needed and the contact can be marked for multiple roles by selecting the "Type" category.
- 5. Click "Add" to finish the creation of your contact.

| Add New Contact          | ×                       |
|--------------------------|-------------------------|
| COMPANY-WIDE             | YES                     |
| TYPE                     | Owner/Manager 🖻 👻       |
| TITLE                    | <not selected=""></not> |
| FIRST NAME               | Bob                     |
| LAST NAME                | Smith                   |
| PHONE NUMBER             | ■ ▼ 555555555           |
| EMAIL                    | bob@myemail.com         |
| PREFERRED CONTACT METHOD | Email                   |
| PREFERRED LANGUAGE(S)    | English 💼 👻             |
| SHARE WITH               | Anyone                  |
|                          | CANCEL                  |

6. If needed, you can follow steps 1 thru 5 to create additional contacts.

#### You can edit or delete a contact if needed by following the steps below.

1. Click the "Edit" icon in the top left corner of the contact you wish to update.

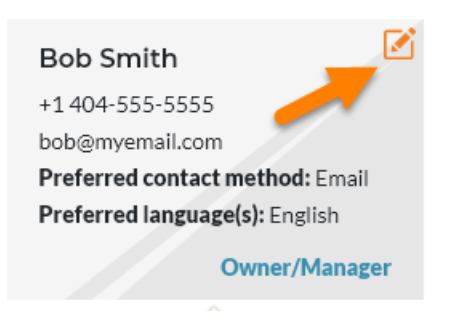

- 2. Update the details for the contact.
- 3. Click "Save".
- 4. Clicking the "Trash can" icon will delete the contact.

| Edit Contact             | ×                 |
|--------------------------|-------------------|
| COMPANY-WIDE             | YES               |
| TYPE                     | Owner/Manager 譮 🔻 |
| TITLE                    | Mr.               |
| FIRST NAME               | Bob               |
| LAST NAME                | Smith             |
| PHONE NUMBER             | • (404) 555-5555  |
| EMAIL                    | bob@myemail.com   |
| PREFERRED CONTACT METHOD | Email             |
| PREFERRED LANGUAGE(S)    | English 📋 🗸 👻     |
| SHARE WITH               | Anyone            |
| <b>i</b>                 | CANCEL SAVE       |

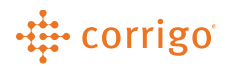

#### **Documents** Icon

This allows you to add and manage documents such as Customer Agreements, Certificates, Insurance and others within CorrigoPro. You will have the option to share documents with your customers in the future. To add a document, please follow the steps below.

Note- We recommend for you to confirm whether your customer wants the document to be sent directly versus uploading to CorrigoPro.

| Search Documents                   | RANCH: Any 🔻 |            |               |                                                                                                    |
|------------------------------------|--------------|------------|---------------|----------------------------------------------------------------------------------------------------|
| DOCUMENT                           |              | VALID FROM | EXPIRES O 🕀 🖌 | ADD DOCUMENT                                                                                                    |
| CUSTOMER AGREEMENTS                |              |            |               |                                                                                                    |
| There are no documents to displ    | ау           |            |               |                                                                                                    |
| CERTIFICATES                       |              |            |               |                                                                                                    |
| There are no documents to displ    | ау           |            |               |                                                                                                    |
| INSURANCE                          |              |            |               |                                                                                                    |
| BUSINESS AUTO<br>Commercial Auto   |              | 6/1/2019   | 12/1/2019     | < <                                                                                                    |
| CRIME INSURANCE<br>Crime Insurance |              | 6/1/2019   | 1/2/2020      | ☑ <ª                                                                                                    |
| Errors & Omission                  |              | 6/5/2019   | 12/30/2019    | Image: Second second second |

- Click the <sup>menu</sup>
- Select "Add Document"
- Choose the category you want to add the document to
- If there are multiple branches, you can indicate whether the document is companywide or specific to individual branch(s)
- Click the Folder icon to select the document from your computer
- Enter the document name in the "Display Document As" section
- If the document has start and expiration dates, you can enter them in the field or select the date by clicking the Calendar icon
- Select who you want the document to be shared with. You can choose not to share the document, share with only Specific Customers, all Connected Customers or with any customer within the Corrigo network
- Once you have made all your selections, click "Add" to complete

| Add New Document    |                                       |     |
|---------------------|---------------------------------------|-----|
| SECTION             | Customer Agreements                   | •   |
| COMPANY-WIDE        | VES                                   |     |
| DOCUMENT            | 99841575689 - Attendee Report (1).csv | 🗖 🕈 |
| DISPLAY DOCUMENT AS | 99841575689 - Attendee Report (1).csv |     |
| STARTS ON           | 7/1/2020 🛗                            |     |
| EXPIRES ON          | 7/31/2020                             |     |
| SHARE WITH          | Connected Customers                   | •   |
|                     | CANCEL                                | ADD |

Once the document is listed, you can click the name to view a copy of the document or click the "Edit" icon to make any updates or changes or click the "Share" icon to update visibility preferences for the document.

|                                                                                           | Loren Webster 👻 at | Loren's Electronic Pros 👻 | 📃 📕 / En   | glish 🔻 |
|-------------------------------------------------------------------------------------------|--------------------|---------------------------|------------|---------|
|                                                                                           |                    |                           | <b>∂ ⊡</b> |         |
| We've noticed that you have not yet populated your Smart Zones in your branch - Please do | o so today!        |                           |            |         |
|                                                                                           |                    |                           |            |         |
| Q Search Documents BRANCH: Any V                                                          |                    |                           |            |         |
| DOCUMENT                                                                                  | VALID FROM         | EXPIRES ON                |            |         |
| CUSTOMER AGREEMENTS                                                                       |                    |                           |            |         |
| There are no documents to display                                                         |                    |                           |            |         |
| CERTIFICATES                                                                              |                    |                           |            |         |
| There are no documents to display                                                         |                    | •                         |            |         |
| INSURANCE                                                                                 |                    |                           |            |         |
| Desiness Auto                                                                             | 6/1/2019           | 12/1/2019                 | 2 <        |         |
| Crime Insurance                                                                           | 6/1/2019           | 1/2/2020                  | 2 <        | 8       |

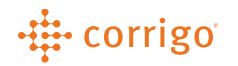

### My Corrigo Billing Account Tile

| MY CORRIGO BILLING<br>ACCOUNT |
|-------------------------------|
| ACCOUNT                       |

Within the "My Corrigo Billing Account" tile, you can manage your company's CorrigoPro subscription details:

- Change your Membership Level
- Update the payment method on file for your subscription
- Choose if you want your monthly CorrigoPro billing invoices emailed
- Choose whether you want notifications sent when your billing credit card is to expire and needs to be updated
- You can also view your CorrigoPro billing invoices going back the last 12 months

|     | MEMBERSHIP LEVEL   | CONNECTED   | VIEW / CHANGE |
|-----|--------------------|-------------|---------------|
|     | PAYMENT METHOD     | Credit Card | VIEW / CHANGE |
|     | EMAIL MY INVOICES  | Yes         | CHANGE        |
|     | NOTIFY CREDIT CARD | No          |               |
| ory | / (last 12 months) |             |               |
|     |                    |             |               |

Note - If you need to update the email address that your Corrigo billing invoices are sent to or cancel your CorrigoPro account, please email <a href="mailto:probilling@corrigo.com">probilling@corrigo.com</a>. Cancellations can only be processed by one of the Administrators on your company's CorrigoPro account. Please include the name of your company as it appears on your CorrigoPro account and the email address used to login to your CorrigoPro account.

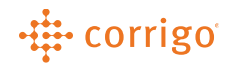

### Corrigo Learning Center Tile

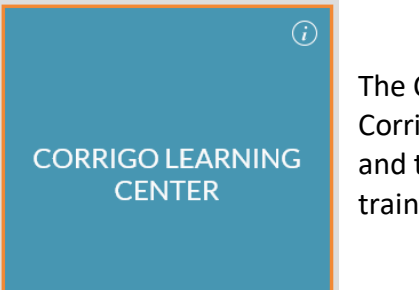

The Corrigo Learning Center is our online self-help portal for CorrigoPro. We provide helpful Tutorial, FAQ, Quick Reference guides and training videos. You can also register for upcoming online webinar training sessions to learn more about CorrigoPro.

- Click on the Support Center App on the Desktop Home Page to open a new window specific to CorrigoPro Service Provider support
- This page has self-help videos and downloadable PDF's to aide Service Providers FAQ's and help you along the way to become as proficient as possible
- There is a side bar with training material and platform updates as well as an FAQ section
- There is also a search option at the top right for service providers to try and search for a specific issue
- You can also access this site by <u>clicking on this link</u>

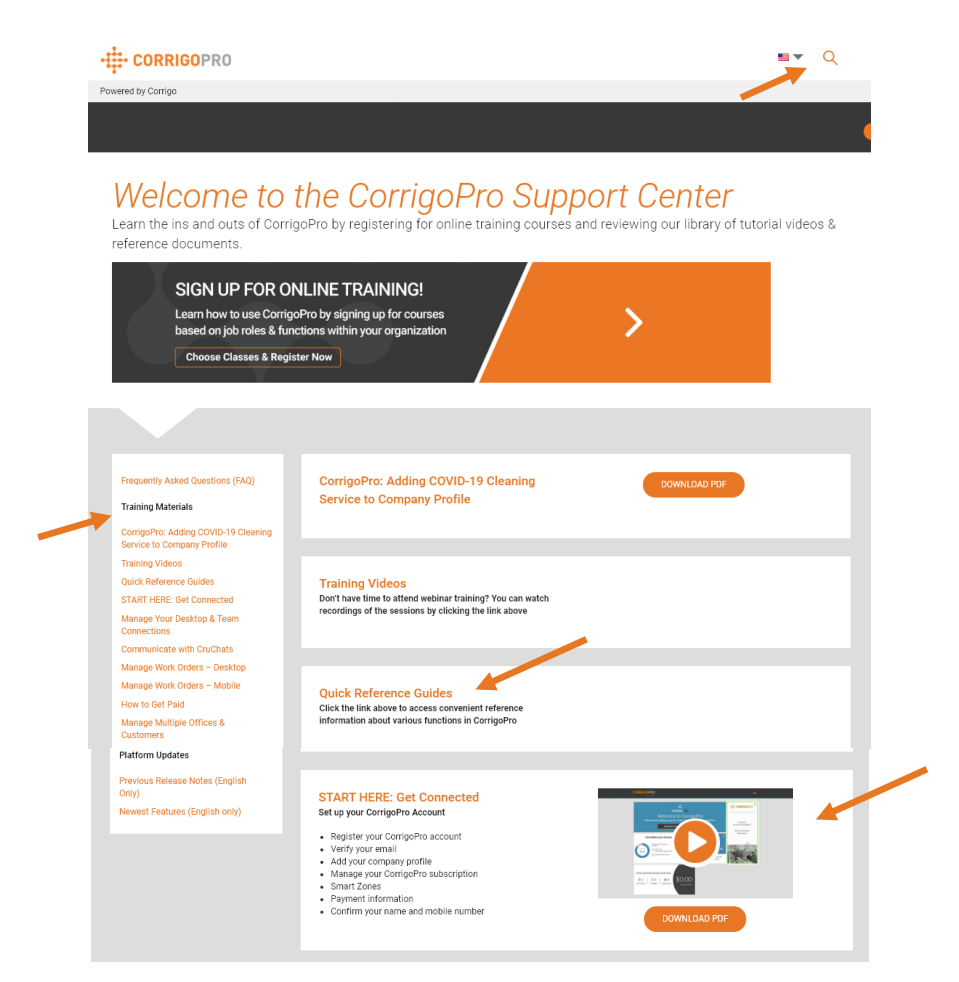

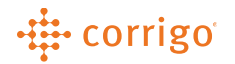

### Corrigo Assure Tile

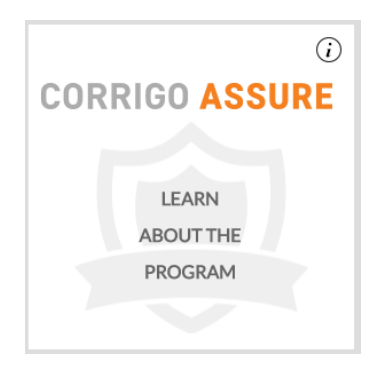

Corrigo Assure is an automated vendor screening, insurance tracking and document management solution built in to the CorrigoPro desktop. You can use the Assure functionality to be screened and labeled as Assure Complaint within the Service Provider directory which is visible to all Corrigo customers and allows you to stand out to prospective customers for work opportunities. Corrigo Assure is already included in your CorrigoPro subscription – at no additional cost to you! The screening elements include the following:

- Tax ID (TIN) & W9 Verification
- Bankruptcy screening going back to the last 5 years
- Verification from the Global Watchlist
- OSHA Inspections

# Note – The Corrigo Assure program can only be used by US Service Providers/vendors at this time

To enroll in the Corrigo Assure program, please follow the following steps:

- 1. Click the "Corrigo Assure" tile
- 2. Click on "Enroll"

| Setup - Information                                                                                                    |                                                                         |
|----------------------------------------------------------------------------------------------------|-------------------------------------------------------------------------|
| What is Corrigo Assure?                                                                                                    |                                                                         |
| Corrigo Assure is a service that enables you to stand out on the Corrigo platform and get more work. Corrigo Assure use<br>ike IRS TIN Match, bankruptcy, OSHA and terror watchlist and show the results. You can proactively enroll in Corrigo As<br>you. | s your W9 to run common screens<br>ssure and get screened at no cost to |
| /our customers can also invite you to join Corrigo Assure. If you receive a Corrigo Assure invite from a customer you'll ha<br>nsurance compliance solutions:                                                                                              | ave access to two innovative                                            |
| ndustry leading insurance compliance tracking: You will be asked to upload your insurance policy documents to show yo<br>requirements. Your insurance policy documents will be reviewed and tracked by experts to make sure they comply with y             | ou are compliant with your customer's<br>your customer's requirements.  |
| Corrigo Assure enables you to show current and future customers how you stand out in the crowd!                                                                                                    |                                                                         |
|                                                                                                    | BACK ENROLL                                                             |

3. Enter the details on the "Enrollment – Company Information" page then click "Next"

| ease provide and review your (                    | company information           |                                                                                                    |
|---------------------------------------------------|-------------------------------|----------------------------------------------------------------------------------------------------|
| (field #1 on W-9 form)                            | Loren's Restaurant Pros       | Your company name and TIN (Taxpayer Identification<br>Number) will be verified against the name/TIN                      |
| DOING BUSINESS AS (DBA)<br>(field #2 on W-9 form) | Loren's Restaurant Pros       | combination contained in the Internal Revenue Service<br>database. The purpose of TIN Matching is to confirm your        |
| TAXPAYER<br>IDENTIFICATION NUMBER<br>(TIN)        | *****567                      | company identity, help you avoid mismatches, backup<br>withholding notices and potential penalties to your<br>customers. |
| W-9 FORM                                          | CorrigoPro QUICK REFERENC Ł 🗹 | First two lines on this form must match the information in lines 1 and 2 of your W-9.                                    |

Note – You must upload a copy of your W-9 form to complete the screening process

- 4. Review the company information you provided to ensure it is accurate
- 5. Click the checkbox "I agree to CORRIGO ASSURE TERMS OF USE" then click "Enroll"

| COMPANY NAME Loren's Restaurant Pr                                                               | s Terms Of Use                                                                                                    |
|--------------------------------------------------------------------------------------------------|----------------------------------------------------------------------------------------------------|
| DOING BUSINESS AS (DBA) Loren's Restaurant Pr<br>AXPAYER IDENTIFICATION *****567<br>NUMBER (TIN) | <ol> <li>The following summarizes the usage of Corrigo Assure, which is a service<br/>of Corrigo Incorporated ("Corrigo") and the customer, known in this<br/>document as "you' or "your".</li> <li>The Corrigo Assure program is governed by the COPPICO TEPMS</li> </ol>                                                                                                    |
| W-9 FORM CORRIGOPRO QU<br>CorrigoPro Quick Ref                                                   | <ul> <li>A REFERE Image: Provide your W9 and for that information to be used to run the following screens:         <ul> <li>a. TIN match via the IRS website</li> <li>b. OSHA violations via the OSHA website</li> <li>c. Terror watchlist via the OFAC website</li> <li>d. Bankruptcies via the PACER website</li> </ul> </li> <li>4. When you accept a Corrigo Assure invitation from your customer ("Customer") within the CorrigoPro Network you agree to:         <ul> <li>a. Upload insurance policy documents and endorsements to show compliance to your Customer's insurance requirements. You can see those requirements in the enrollment window. Your insurance documents will be securely delivered to Corrigo's insurance vendor Assurant, or such other vendor as Corrigo may select from time to</li> </ul></li></ul> |

Once you click Enroll, the screening process will begin verifying your company information by reaching out to the appropriate resources. You will be notified within the CorrigoPro desktop of the screening progress.

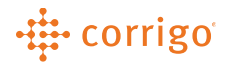

### Scoring Tile

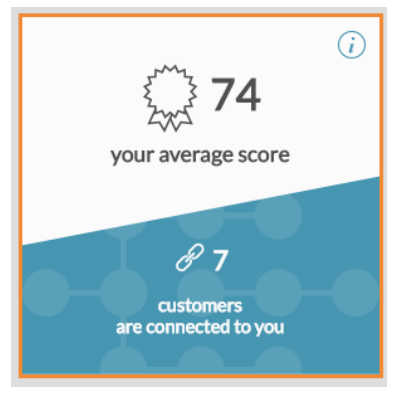

The Scoring tile will display your average score with your connected Corrigo customers and show you how many customers are connected to you. By clicking on the tile, you will be able to view additional scoring details.

You will see the following details within Customer Scoring:

- Your Connected Customer(s) names
- Your Score with each customer
  - Number of Completed WOs
- Amount Invoiced to date

#### **Customer Scoring**

Understand exactly how Customers are scoring you so you can work to improve your score.

•

|                                 | SCORE | COMPLETED WOs | INVOICED TO DATE  |
|---------------------------------|-------|---------------|-------------------|
| YOUR CUSTOMER                   | 49    | 237           | \$28,452.87 USD   |
| QA Requestor for CorrigoPro     | 100   | 0             | No data available |
| STAGE BUILDING SERVICES NETWORK | N/A   | 6             | \$759.91 USD      |
| STAGE P&G                       | N/A   | 5             | \$1,507.01 USD    |
| LOREN REQUESTOR CUSTOMER DEMO   | N/A   | 72            | \$9,198.30 USD    |

To review additional details, click a customer name shown in orange for additional information

Now you can view additional scoring details for an individual customer. You can also see how each score is calculated:

SLA (Service Level Agreement) Score
 Based on "Accepting/Rejecting", "Check In", "Check Out" and invoicing your work orders.
 You can also click to review additional SLA score details

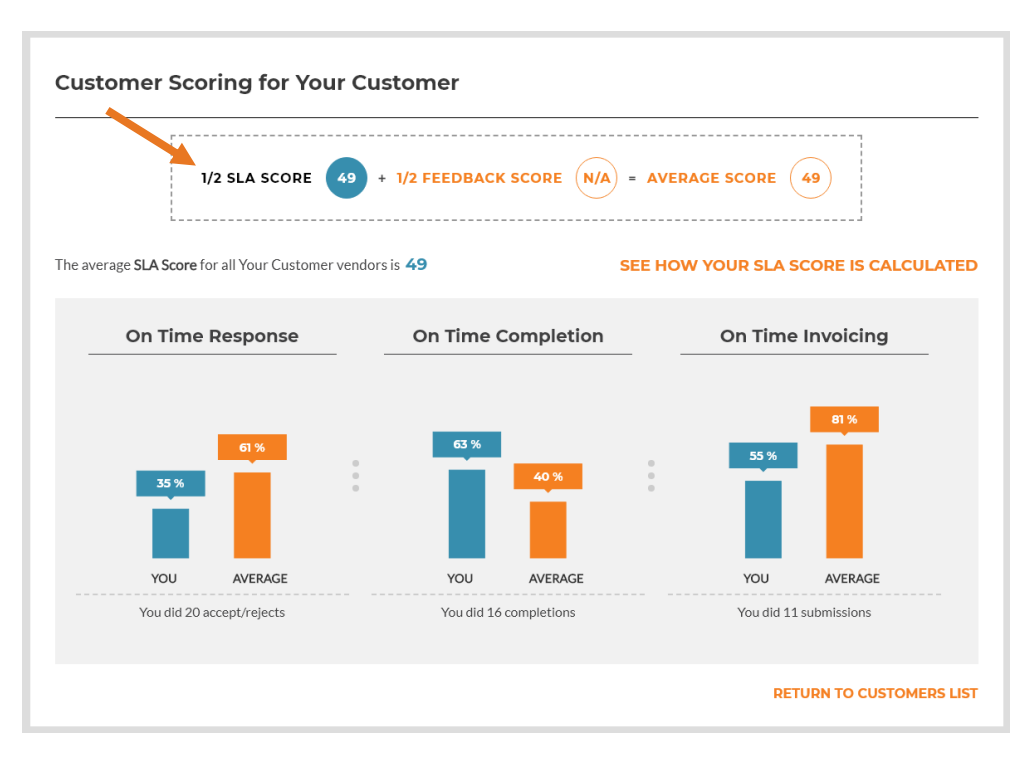

• Customer Feedback Score

Rated based on the following criteria – Positive, Negative, Neutral or Not Complete

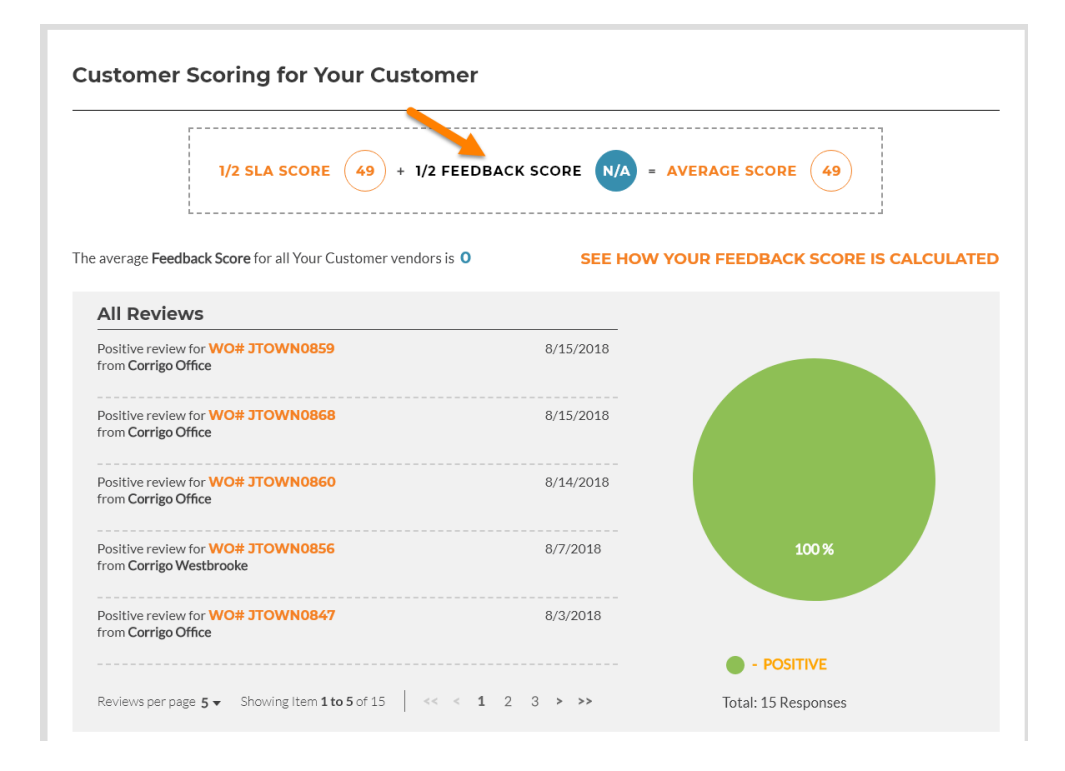

- Average Score This is your SLA and Feedback Score combined
- Average Score for all vendors

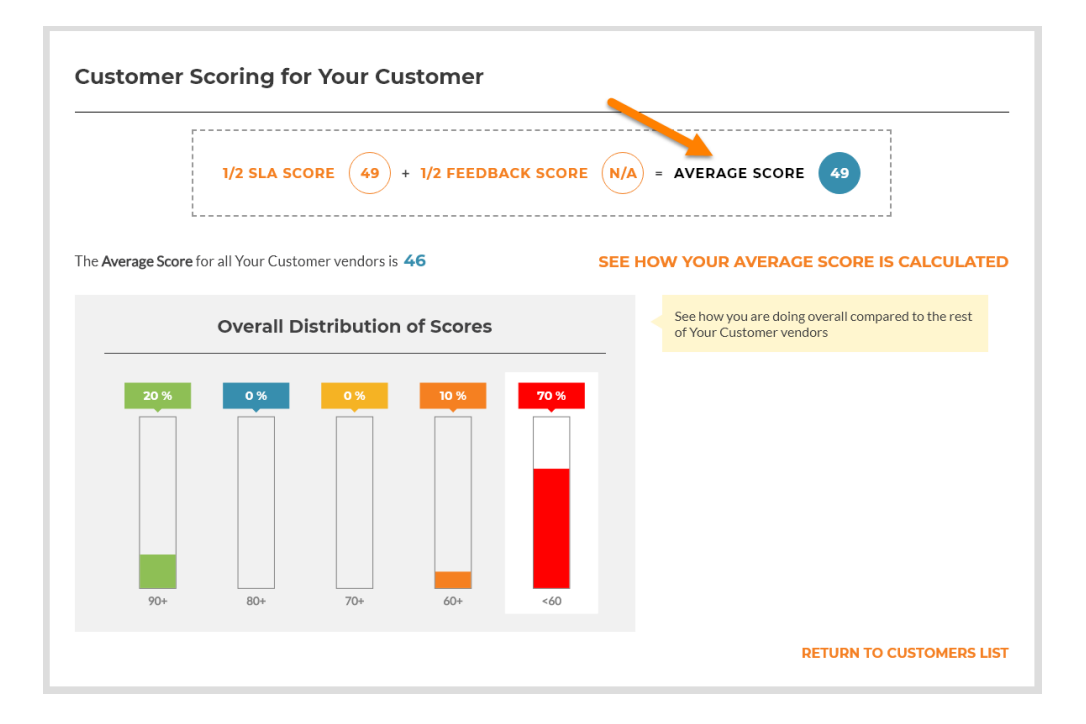

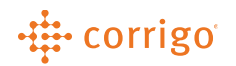

### CorrigoPro Direct Tile

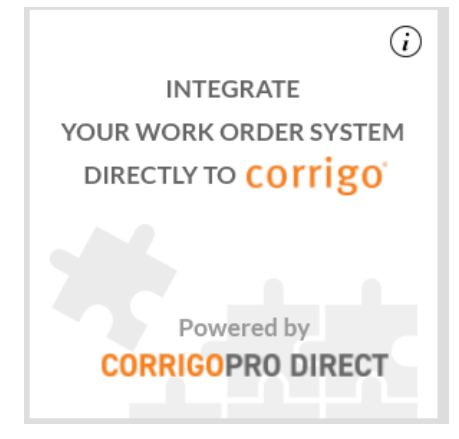

The CorrigoPro Direct is the easiest way for medium and large providers to connect your in-house systems to CorrigoPro thru integration! With CorrigoPro Direct, you can use your existing work order software and still enjoy all benefits of CorrigoPro.

- Automate routine data entry
- Eliminate multiple entries of data into multiple systems
- Save time and money
- Respond faster to customer requests and feedback
- Eliminate data entry errors

To further inquire about CorrigoPro Direct, you can follow this <u>link</u> to schedule a call with our CorrigoPro Direct team

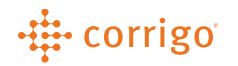

### CorrigoPro Tile

|   |                                                                   | PRO <sup>(i)</sup>                      |  |
|---|-------------------------------------------------------------------|-----------------------------------------|--|
|   | Loren's Electronic Pros                                           | •                                       |  |
|   | WOs Awaiting Acceptance<br>WOs Overdue                            | ▲ 2 <sup>[2</sup><br>▲ 21 <sup>[2</sup> |  |
| - | Open Reactive WOs<br>Open PM/RM WOs<br>Require Completion Details | 15 🖸<br>4 🖸<br>0 🖸                      |  |
|   | WOs BY STATUS (LAST 90 DAYS)                                      |                                         |  |
|   | 9                                                                 |                                         |  |

Waiting for Acceptance
 Open: Paused
 Completed

The CorrigoPro tile is where your work orders are located. You can see a bit of real-time work order detail within the tile:

- WOs Awaiting Acceptance
  - WOs Overdue
- Open Reactive WOs
- Open PM/RM WOs
- Any WO requiring Completion Details

You can click the <sup>12</sup> to open the work order view to display work orders meeting specific criteria

A pie chart showing "WOs By Status (Last 90 days) is displayed within the tile for a quick reference to the status of all your work orders

Click anywhere within the tile to access your work order view

Need additional assistance? Contact CorrigoPro Support at 1-800-517-2629 or support@corrigopro.com

VERSION CONTROL: Revision: 1.0 | Loren Webster | 8/12/20| First Release